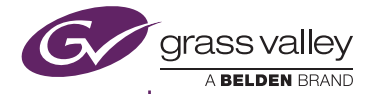

# ADVC G1 A

ユーザーズマニュアル

www.grassvalley.jp

F2551704061 April 2017

# ご購入製品を使用される際の注意事項

ここでは、ご購入製品を使用されるときにご 注意いただきたい事柄について説明してい ます。ご使用方法や、この内容について不明 な点、疑問点などがございましたら、グラス バレー株式会社 カスタマーサポートまでお 問い合わせください。

グラスバレー株式会社カスタマーサポート http://www.grassvalley.jp/ask/ ※回答は土、日、祝日および当社指定休日を 除く翌営業日以降

#### 安全にお使いいただくために

絵表示について

本製品を正しくお使いいただくために次の ような表示をしています。 内容をよく理解してから本文をよくお読み ください。

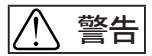

取り扱いを誤ると、死亡または重傷を負うお それのある内容を示しています。

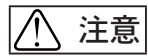

取り扱いを誤ると、けがや周囲の物品を損傷 するおそれのある内容を示しています。

▲ は注意を促す事項を示しています。
▲ はしてはいけない行為を示しています。

はしなければならない行為を示しています。 』

ご注意

- 本書の一部または全部を無断で複製することを禁止します。
- (2)本書の内容や仕様は将来予告無しに変 更することがあります。
- (3)本書は内容について万全を期して作成 いたしましたが、万一ご不審な点や誤り、記載漏れなどお気付きのことがござ いましたら、当社までご連絡ください。
- (4) 運用した結果については、(3)項にかか わらず責任を負いかねますので、ご了承 ください。
- (5)ご使用上の過失の有無を問わず、本製品の運用において発生した逸失利益を含む特別、付随的、または派生的損害に対するいかなる請求があったとしても、当社はその責任を負わないものとします。
- (6) 本製品付属のソフトウェア、ハードウェ ア、マニュアル、その他添付物を含めた すべての関連製品に関して、解析、リ バースエンジニアリング、デコンパイ ル、ディスアッセンブリを禁じます。
- (7) ADVCはグラスバレー株式会社の登録商 標です。
- (8) HコTTT HDMI、HDMIロゴ、および High- Definition Multimedia Interfaceは、 HDMI Licensing, LLCの商標または登録商標 です。
- (9) Microsoft、Windowsは米国マイクロソフト・コーポレーションの登録商標です。 また、その他の商品名やそれに類するものは各社の商標または登録商標です。

表記について

- ■本書での説明と実際の運用方法とで相違 点がある場合には、実際の運用方法を優先 するものとします。
- ■説明の便宜上、実際の製品とイラストおよび画面写真が異なる場合があります。

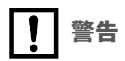

■ 健康 トのご注意

ごくまれに、コンピュータのモニタおよびテ レビ画面に表示される強い光の刺激や点滅に よって、一時的にてんかん・意識の喪失などが 引き起こされる場合があります。こうした経験 をこれまでにされたことがない方でも、それが 記こる体質をもっていることも考えられます。 こうした経験をお持ちの方や、経験をお持ちの 方の血縁にあたられる方は、本製品を使用され る前に必ず医師と相談してください。

# 敬ろ

● 雷源コードを傷つけない 電源コードを傷つけると、火災や感電 の原因となります。

> コードの上に重いものをのせたり、執 器具に近づけたりしないでください。 また、コードを折り曲げたり、加工し ないでください。

> ACアダプタを抜くときは、プラグ部分 を持ってください。

> コードが傷んだら、お買い上げの販売 店もしくは、当社カスタマーサポートま で交換をご依頼ください。

 キャビネットを開けない キャビネットを開けたり改造したりす <sup>分解禁止</sup>ると、火災や感電の原因となります。 内部の点検、修理はお買い上げの販売 店もしくは、当社カスタマーサポート

までご依頼ください。

▶ ほこりや湿気の多い場所では使用 しない

ショートや発熱が起こり、火災や感電 の原因となります。

● 内部に水や異物を入れない 水や異物が入ると、火災や感電の原因 となります。

万一、水や異物が入った場合は、電源 コードをコンセントから抜いて、お買 い上げの販売店もしくは、当社カスタ マーサポートまでご連絡ください。

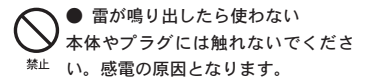

ぬれた手でACアダプタを触らない ぬれた手でACアダプタを抜き差ししな <sup>接触禁止</sup> いでください。 感電の原因となります。

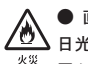

 直射日光の当たる場所に置かない 日光の当たる場所や熱器具のそばに 置かないでください。

火災や製品の故障の原因となります。

 ● 煙が出た状態で使用しない R, √ラン/を排く 煙が出る、異臭がするなどの異常状態 で使用しないでください。 火災や製品の故障の原因となります。 異常が発生したら、本体の電源を切り、 電源コードを抜いて、煙が消えたのを 確認してから、お買い上げの販売店も しくは、当社カスタマーサポートまで ご連絡ください。

製品が破損した状態で使用しない Æ ブラグを抜く本製品を落としたり、カバーを破損し た状態のまま使用しないでください。 火災や製品の故障の原因となります。 製品が破損した場合は、本体の電源を切 り、電源コードをコンセントから抜いて、 お買い上げの販売店もしくは、当社カス タマーサポートまでご連絡ください。

## ⚠ 注意

▲ 不安定な場所に置かない 不安定な台の上や傾いたところに置 かないでください。 落下するおそれがあり、けがをしたり、 製品の故障の原因となります。

▲ コード類は正しく配置する 電源コードやAVケーブルは整理して 配置してください。 足にひっかけると、けがや製品の故 障の原因となります。

 本体を布などで覆わない
 風通しの悪い場所や布などで覆った 状態で使用しないでください。
 通風孔がふさがれると内部に熱がこもって、火災や製品の故障の原因となります。

● 長時間使わないときはACアダプタ を外す

使用しないときは、安全のためACアダ プタをコンセントから外してください。 ■個人情報の取扱いについて

当社では、原則として①ご記入いただいたお 客様の個人情報は下記目的以外では使用せ ず、②下記以外の目的で使用する場合は事前 に当該サービスにてお知らせいたします。 当社ではご記入いただいた情報を適切に管理 し、特段の事情が無い限りお客様の承諾無く 第三者に開示・提供することはございません。

- 1. ご利用の当社製品のサポートの実施
- 当社製品の使用状況調査、製品改良、製品開 発、サービス向上を目的としたアンケートの 実施
- \*調査結果を当社のビジネスパートナーに参 考資料として提供することがありますが、 匿名性を確保した状態で提供いたします。
- 銀行口座やクレジットカードの正当性、有効 性の確認
- ソフトウェアのバージョンアップや新製品の 案内等の情報提供
- 5. 懸賞企画等で当選された方やお客様への 賞品の発送
- \* お客様の個人情報の取扱いに関するご意見、 お問い合わせはhttp://www.grassvalley.jp/ ask/までご連絡ください。

# 1 はじめに

## 1.1 ご使用に当たっての留意事項

ご使用上の過失の有無を問わず、本製品の運用において発生した逸 失利益を含む特別、付随的、または派生的損害に対するいかなる請求 があったとしても、当社はその責任を負わないものとします。 製品本来の使用目的以外での動作は保証いたしかねます。

### 1.2 ご使用環境

| 電源電圧   | 本体 入力:DC 12V<br>ACアダプタ 入力:100V - 240V (50Hz/60Hz)<br>出力:DC 12V 3A (Max) |
|--------|-------------------------------------------------------------------------|
| 最大消費電力 | 20W (※USB給電なしの場合)                                                       |
| 動作周囲温度 | $0 \sim 40^{\circ}$ C                                                   |
| 動作湿度   | 10~80%(※結露なきこと)                                                         |
| 重量     | 約580g(ACアダプタ除く)                                                         |

## 1.3 パッケージ内容の確認

ADVC G1 Aのパッケージの中に以下の付属品が入っていることを確認してください。製品の梱包には万全を期しておりますが、万一不足しているものがありましたら、下記カスタマーサポートまでご連絡ください。

グラスバレー株式会社 カスタマーサポート http://www.grassvalley.jp/ask/ ※回答は土、日、祝日および当社指定休日を除く翌営業日以降

#### ADVC G1 A同梱物

□ ADVC G1 A本体

- □ ACアダプタ&電源コード
- □ ユーザーズマニュアル(本書)

## 1.4 当社ホームページについて

ADVC G1 Aをはじめとする当社最新情報をホームページ(http:// www.grassvalley.jp/)にて発信しています。

## 1.5 本書について

ADVC G1 A ユーザーズマニュアル(本書)は、初期ファームウェア を適用した ADVC G1 Aの機能を記載しています。最新のファームウェ アは、当社ホームページよりダウンロードしてください。

# 2 概 要

ADVC G1 Aは、各種入力(HDMI、DVI、コンポーネント、コンポジット、 Y/C)からREF入力に同期したSDIx2へ信号を変換するポータブルコン バータです。

2チャンネルのバランスアナログオーディオ入力端子とデジタル オーディオ入力端子を搭載し、SDI出力にアナログオーディオをエ ンベデッド出力することができます。

また、映像のアップ/ダウンコンバート機能を搭載しています。SD 解像度を最大1920x1080プログレッシブのHD解像度に変換して出力 したり、HD解像度をSD解像度に変換して出力することができます。 設定は、リアパネルにあるDIPスイッチおよび入力切替スイッチによ り行います。

#### 特徴

- ・HDMI、DVI、アナログビデオ・オーディオ、デジタルオーディオな ど各種信号の入力が可能
- ・REF入力信号に同期した映像出力が可能
- ・SDからHDへ、HDからSDへのアップ/ダウンコンバート機能を搭載
- ・コンバート時の表示モードの設定が可能

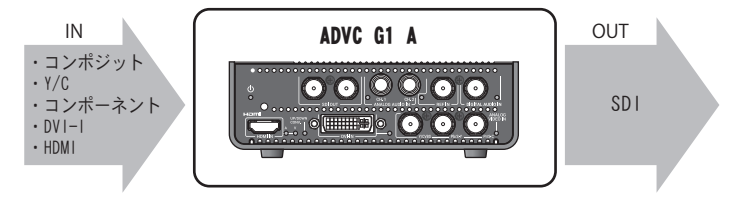

3 各部名称

### 3.1 ADVC G1 Aフロントパネル

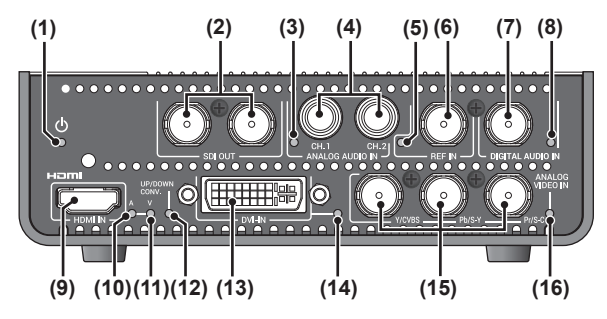

(1) Powerランプ

ADVC G1 Aの動作時に点灯します。

(2) SDI OUT

3G/HD/SD-SDI出力端子です。

- (3) アナログオーディオ入力インジケーター アナログオーディオ入力信号の状態を表示します。
- (4) ANALOG AUDIO IN (1/4" TRSコネクタ 2ch) バランスオーディオ入力端子です。
- (5) REF入力インジケーター REF入力信号の状態を表示します。
- (6) REF IN リファレンス(同期)信号を入力します。
- (7) DIGITAL AUDIO IN デジタルオーディオ入力端子です。デジタルオーディオ信号を 入力できます。
- (8) デジタルオーディオ入力インジケーター デジタルオーディオ入力信号の状態を表示します。
- (9) HDMI IN HDMI入力端子です。

#### (10) HDMIオーディオ入力インジケーター

HDMIオーディオ入力信号の状態を表示します。

(11) HDMI ビデオ入力インジケーター

HDMIビデオ入力信号の状態を表示します。

(12) Up/Down Conv. インジケーター

アップ/ダウンコンバートモード時に点灯します。

(13) DVI IN

DVI入力端子です。

(14) DVI 入力インジケーター

DVI入力信号の状態を表示します。

(15) ANALOG VIDEO IN

アナログビデオ入力端子です。コンポーネント、S-Videoまた はコンポジット信号を入力できます。

•Y/CVBS

コンポーネント(Y)、またはコンポジット入力端子です。

●Pb/S-Y

コンポーネント(Pb)、またはS-Video (S-Y)入力端子です。

●Pr/S-C

コンポーネント(Pr)、またはS-Video (S-C)入力端子です。

#### (16) ANALOG VIDEO入力インジケーター

アナログビデオ入力信号の状態を表示します。

**ヒント** 対応する入出力解像度についてはP.24を参照してください。

## 3.2 ADVC G1 Aリアパネル

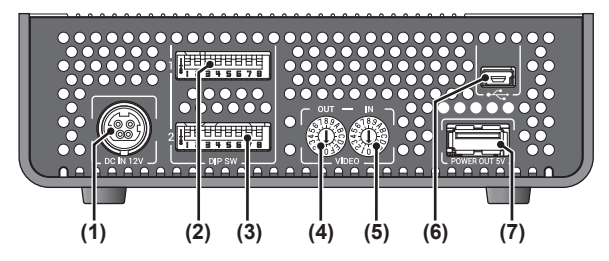

(1) 電源端子

付属のACアダプタのDCプラグを接続します。

- (2) DIPスイッチ1
- (3) DIPスイッチ2

ADVC G1 Aの入出力に関する設定をします。詳細はP.8、 P.9を参照してください。

- (4) ビデオ出力切り替えスイッチ
   ADVC G1 Aのビデオ出力の設定をします。詳細はP.12を参照してください。
- (5) ビデオ入力切り替えスイッチ ADVC G1 Aのビデオ入力を切り替えます。詳細はP.11を参照 してください。
- (6) miniUSB端子

ファームウェアのアップデート等に使用します。

(7) USB端子

給電専用です。DC5V 1500mAまで使用できます。

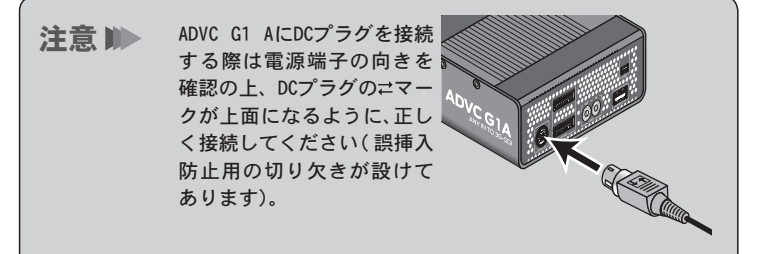

# 3.3 インジケータ詳細

| インジケータ名称            | 動作                                          |
|---------------------|---------------------------------------------|
|                     | 消灯:電源0FF                                    |
| Power (害)           | 点灯:電源ON                                     |
| FOWEI (F)           | 点滅パターン1 <sup>※1</sup> :ファームウェアアップデート中/ USBコ |
|                     | ントロールモードで動作しているとき                           |
| アナログオーディ            | 消灯:未選択                                      |
| オ入力(緑)              | 点灯:選択中                                      |
|                     | 消灯:内部同期/入力同期/入力されたREF信号が同期できな               |
|                     | い組み合わせ                                      |
|                     | 点灯:REF同期入力あり                                |
|                     | 点滅パターン1 <sup>※1</sup> :REF同期選択              |
| デジタルナーディ            | 消灯:未選択                                      |
| ナンダルオーティ<br>ナスカ(得)  | 点灯:認識された入力あり                                |
| オハリ(称)              | 点滅パターン1 <sup>※1</sup> :選択中                  |
|                     | 消灯:未選択                                      |
| HDMIオーディオ入          | 点灯:認識された入力あり                                |
| 力(緑)                | 点滅パターン1 <sup>※1</sup> :選択中                  |
|                     | 点滅パターン2 <sup>※1</sup> :動作不可能な組み合わせが選択されている  |
| リットレビデナスカ           | 消灯:未選択                                      |
| nDMI C デオ 入力<br>(短) | 点灯:認識された入力あり                                |
| ( <b>#</b> */       | 点滅パターン1 <sup>※1</sup> :選択中                  |
| <b>アップ/ダウンコ</b>     | 消灯:非コンバート**2                                |
| ンバート(緑)             | 点灯:コンバート中                                   |
|                     | 消灯:未選択                                      |
| DVI入力(緑)            | 点灯:認識された入力あり                                |
|                     | 点滅パターン1 <sup>※1</sup> :選択中                  |
| フナロダビデナフ            | 消灯:未選択                                      |
| アテロクヒテオス            | 点灯:認識された入力あり                                |
|                     | 点滅パターン1 <sup>※1</sup> :選択中                  |
| ※1 点滅パターン           | ーーーーーーーーーーーーーーーーーーーーーーーーーーーーーーーーーーーーー       |
| 点滅パターン1:            |                                             |

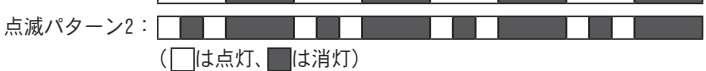

※2 解像度が変わらない1/P変換(またはP/I変換)のみの場合を含む

# 4 本体の設定

# 4.1 DIPスイッチ1

|      | SDセットアップレベルの設定                                                                                                    |  |  |  |  |  |  |  |  |  |
|------|----------------------------------------------------------------------------------------------------|--|--|--|--|--|--|--|--|--|
|      | OFF: 7.5 IRE                                                                                                    |  |  |  |  |  |  |  |  |  |
| SW1  | ON:0 IRE                                                                                                    |  |  |  |  |  |  |  |  |  |
|      | ※入力信号にSDコンポーネント、コンポジット、Sビデオ<br>が選択されている場合に有効です。                                                                                                    |  |  |  |  |  |  |  |  |  |
|      | 同期モード                                                                                                    |  |  |  |  |  |  |  |  |  |
|      | OFF:REF同期                                                                                                    |  |  |  |  |  |  |  |  |  |
| cwo  | ON:内部同期または入力同期                                                                                                    |  |  |  |  |  |  |  |  |  |
| 5112 | ※DIPスイッチ2のSW2で設定<br>※REF同期のフォーマットごとの組み合わせについては<br>「4.4 REF入力動作可否」の表(P.13)を参照してください。                                                                                                    |  |  |  |  |  |  |  |  |  |
|      | ラストフレームモードの設定                                                                                                    |  |  |  |  |  |  |  |  |  |
|      | SW3:OFF 黒画面を出力し続ける                                                                                                    |  |  |  |  |  |  |  |  |  |
|      | SW4:OFF                                                                                                    |  |  |  |  |  |  |  |  |  |
|      | SW3:ON 最後の映像を出力し続ける                                                                                                    |  |  |  |  |  |  |  |  |  |
|      |                                                                                                    |  |  |  |  |  |  |  |  |  |
| SW3/ | SW3・OFF フストクレーム機能を停止<br>SW4:ON                                                                                                    |  |  |  |  |  |  |  |  |  |
| SW4  | SW3:ON 予約(未使用)                                                                                                    |  |  |  |  |  |  |  |  |  |
|      | SW4 : ON                                                                                                    |  |  |  |  |  |  |  |  |  |
|      | <ul> <li>※入力同期モードでラストフレーム機能使用時には、切り<br/>替えの瞬間、出力信号のジッタ値が増加します。REF同<br/>期または内部同期モードの使用を推奨します。</li> <li>※HDMIオーディオが選択されている場合、最後の映像を出<br/>力する機能が正常に動作しない場合があります。黒画<br/>面出力の使用を推奨します。</li> </ul> |  |  |  |  |  |  |  |  |  |

|      | SDおよびPC解像        | 度からHDへの解像度変換時の表示     |
|------|------------------|----------------------|
|      | モード設定            |                      |
|      | SW5: OFF         | フルスクリーン              |
|      | SW6:OFF          |                      |
| SW5/ | SW5 : ON         | ピラーボックス              |
| SW6  | SW6:OFF          |                      |
|      | SW5:OFF          | パノラマ(PC解像度では使用でき     |
|      | SW6 : ON         | ません)                 |
|      | SW5 : ON         | 予約(未使用)              |
|      | SW6 : ON         |                      |
|      | HDおよびPC解像        | 度からSDへの解像度変換時の表示     |
|      | モード設定            |                      |
|      | SW5: OFF         | フルスクリーン              |
|      | SW6:OFF          |                      |
| SW5/ | SW5 : ON         | レターボックス              |
| SW6  | SW6:OFF          |                      |
|      | SW5:OFF          | サイドカット               |
|      | SW6 : ON         |                      |
|      | SW5 : ON         | 予約(未使用)              |
|      | SW6 : ON         |                      |
|      | フレームレートの         | D設定1                 |
| SW7  | ※ビデオ出力切<br>ください。 | り替えスイッチの表(P.12)を参照して |
|      | フレームレートの         | D設定2                 |
| SW8  | ※ビデオ出力切<br>ください。 | り替えスイッチの表(P.12)を参照して |

# 4.2 DIPスイッチ2

|     | スケーラーでのノイズ除去機能の設定                         |
|-----|-------------------------------------------|
|     | 0FF:使用しない                                 |
| SW1 | ON:使用する                                   |
|     | ※SD-コンポーネント、コンポジット、S-ビデオモードの<br>場合のみ有効です。 |

|               | フレームシンクロ                                                                                                    | コナイザーの設定                                                                                                    |
|---------------|----------------------------------------------------------------------------------------------------|----------------------------------------------------------------------------------------------------|
|               | 0FF:入力同期                                                                                                    |                                                                                                    |
|               | ON:内部同期                                                                                                    |                                                                                                    |
| SW2           | <ul> <li>※HDMI入力が選択</li> <li>モード)が有効</li> <li>いる場合、設定</li> <li>※入力同期のフェ</li> <li>「4.5 HDMI入力</li> <li>ださい。</li> </ul> | そされている場合のみ、SW2=0FF(入力同期<br>になります。それ以外の入力が選択されて<br>にかかわらず内部同期モードになります。<br>ォーマットごとの組み合わせについては<br>」同期可否」の表(P.14)を参照してく |
| SW3           | 予約(未使用)                                                                                                    |                                                                                                    |
|               | アナログオーデ                                                                                                    | ィオヘッドルームの設定                                                                                                    |
|               | OFF: 20dB                                                                                                    |                                                                                                    |
| SW4           | ON:18dB                                                                                                    |                                                                                                    |
|               | ※DIPスイッチ20<br>た場合は機能し                                                                                                 | DSW5とSW6を0.5Vrms(2VrmsFS)に設定し<br>しません。                                                                              |
|               | アナログオーデ                                                                                                    | ィオ入力レベルの設定                                                                                                    |
|               | SW5:0FF                                                                                                    | 0dBu                                                                                                    |
|               | SW6 : OFF                                                                                                    |                                                                                                    |
| SW5/          | SW5 : ON                                                                                                    | +4dBu                                                                                                    |
| SW6           | SW5 : 0FF                                                                                                    | -20dBu                                                                                                    |
|               | SW6 : ON                                                                                                    |                                                                                                    |
|               | SW5:ON                                                                                                    | 0.5Vrms (2VrmsFS)                                                                                                   |
|               | SW6 : ON                                                                                                    |                                                                                                    |
|               | オーディオ入力                                                                                                    | ソースの選択                                                                                                    |
|               | SW7:OFF                                                                                                    | 予約(未使用)                                                                                                    |
|               | SW8 : OFF                                                                                                    |                                                                                                    |
|               | SW7 : ON                                                                                                    | HDMIエンベテッドオーティオ                                                                                                    |
| ow <b>o</b> ( | 3W8 · UFF                                                                                                    | もしくは以下のビデオ入力時に使用可能:                                                                                                 |
| SW7/          |                                                                                                    | - コンポーネントビデオ (SD のみ )                                                                                               |
| 300           |                                                                                                    | - コンポジットビデオ                                                                                                    |
|               | SW7 : OEE                                                                                                    | (ビデオ入力スイッチ7選択時のみ)                                                                                                   |
|               | SW8:0N                                                                                                    |                                                                                                    |
|               | SW7 : ON                                                                                                    | アナログオーディオ                                                                                                    |
|               | SW8 : ON                                                                                                    | · · · · · · · · · · · · · · · · · · ·                                                                               |

## 4.3 ビデオ入出力切り替えスイッチ

#### ビデオ入力切り替えスイッチ

ビデオ信号を入力する端子を切り替えます。選択された端子のイン ジケーターが点滅/点灯します。

| 0          | アナログコンポーネント(SD解像度の信号入力時 SMPTE)   |
|------------|----------------------------------|
| 1          | アナログコンポーネント(SD解像度の信号入力時 BETACAM) |
| 2          | Sビデオ                             |
| 3          | 予約(未使用)                          |
| 4          | HDMI                             |
| 5          | DVI-D                            |
| 6          | DVI-A                            |
| 7          | コンポジット(3DYC OFF)                 |
| 8          | コンポジット(3DYC ON)                  |
| 9          | USBコントロールモード                     |
| $A \sim E$ | 予約(未使用)                          |
| F          | カラーバー(テスト用信号をADVC G1 A内部で生成)     |

※入力解像度は自動判別されます。

※SD解像度のアナログコンポーネント信号入力時のみ、0:SMPTE/1: BETACAMを設定します。(HD解像度のアナログコンポーネント信号入力時 は、0/1どちらの位置でも同じ動作となります。)

※HDMI/DVI-D/DVI-Aでは、規定外の入力フォーマットの信号を入力しない でください。

## ビデオ出力切り替えスイッチ

ビデオ出力の設定は、DIPスイッチ1のSW7とSW8の組み合わせで解像度とフレームレートが選択できます。

|                             | CW1 7 | SW1-8        |           |  |  |  |  |  |  |  |
|-----------------------------|-------|--------------|-----------|--|--|--|--|--|--|--|
|                             | 5WI-7 | 0FF          | ON        |  |  |  |  |  |  |  |
| 0 (1090/60n = 50n + ovel A) | 0FF   | 1080/60p     | 1090 /50p |  |  |  |  |  |  |  |
| 0 (1000/00p, 50p Level A)   | ON    | 1080/59.94p  | 1000/ 500 |  |  |  |  |  |  |  |
| 1 (1000/60 = 50 = 1 ovel D) | 0FF   | 1080/60p     | 1000 /50  |  |  |  |  |  |  |  |
| (1000/00p, 50p Level B)     | ON    | 1080/59.94p  | 1000/300  |  |  |  |  |  |  |  |
| 2(1000/20n - 25n)           | 0FF   | 1080/30p     | 1000 /25m |  |  |  |  |  |  |  |
| 2 (1060/30p, 23p)           | ON    | 1080/29.97p  | 1060/250  |  |  |  |  |  |  |  |
| 3 予約(未使用)                   |       |              |           |  |  |  |  |  |  |  |
| (1000/24n)                  | 0FF   | 1080/24p     | 圣约(土庙田)   |  |  |  |  |  |  |  |
| 4 (1000/24p)                | ON    | 1080/23.98p  | 小小人不住用)   |  |  |  |  |  |  |  |
| 5 (1000/60; 50;)            | 0FF   | 1080/60i     | 1090 /50; |  |  |  |  |  |  |  |
|                             | ON    | 1080/59.94i  | 1000/ 501 |  |  |  |  |  |  |  |
| (720/600 - 500)             | 0FF   | 720/60p      | 720 /50 2 |  |  |  |  |  |  |  |
| o (720/00p, 50p)            | ON    | 720/59.94p   | 720/500   |  |  |  |  |  |  |  |
| 7 予約(未使用)                   |       |              | ·         |  |  |  |  |  |  |  |
| 8 予約(未使用)                   |       |              |           |  |  |  |  |  |  |  |
|                             | 0FF   | 496/50 041   | 576/501   |  |  |  |  |  |  |  |
| 9 (400/09.941, 010/001)     | ON    | 400/ 59. 941 | 010/001   |  |  |  |  |  |  |  |
| A~F 予約(未使用)                 |       |              |           |  |  |  |  |  |  |  |

## 4.4 REF入力動作可否

表内の「〇」の組み合わせは、同期処理されます。

「一」の組み合わせは、同期できないため、内部同期モードに切り替わ ります。

|    |       |    |       | 出力 |    |    |    |    |    |    |    |        |    |      |    |    |      |      |
|----|-------|----|-------|----|----|----|----|----|----|----|----|--------|----|------|----|----|------|------|
|    |       |    | 1080p |    |    |    |    |    |    |    |    | 1080 i |    | 720p |    |    | 486i | 576i |
|    |       |    | 60    | 59 | 50 | 30 | 29 | 25 | 24 | 23 | 60 | 59     | 50 | 60   | 59 | 50 | 59   | 50   |
|    |       | 30 | —     | —  | —  | 0  | —  | —  | —  | —  | —  | —      | —  | —    | —  | —  | —    | —    |
|    |       | 29 | —     | —  | —  | —  | 0  | —  | —  | —  | —  | —      | —  | —    | —  | —  | —    | —    |
|    | 1080p | 25 | —     | —  | —  | —  | —  | 0  | —  | —  | —  | —      | —  | —    | —  | —  | —    | —    |
|    |       | 24 | —     | —  | —  | —  | —  | —  | 0  | —  | —  | —      | —  | —    | —  | —  | —    | —    |
|    |       | 23 | —     | —  | —  |    | —  | —  | —  | 0  | —  | —      | —  | —    | —  | —  | —    | —    |
| F  | 1080i | 60 | 0     | —  | —  | —  | —  | —  | —  | —  | 0  | —      | —  | 0    | —  | —  | —    | —    |
| Ϋ́ |       | 59 | —     | 0  | —  | —  | —  | —  | -  | —  | —  | 0      | —  | —    | 0  | —  | 0    | —    |
|    |       | 50 | —     | —  | 0  | —  | —  | —  | —  | —  | —  | —      | 0  | —    | —  | 0  | —    | 0    |
|    |       | 60 | 0     | —  | —  | —  | —  | —  | —  | —  | 0  | —      | —  | 0    | —  | —  | —    | —    |
|    | 720p  | 59 | —     | 0  | —  | —  | —  | —  | —  | —  | —  | 0      | —  | —    | 0  | —  | 0    | —    |
|    |       | 50 | —     | —  | 0  | —  | —  | —  | -  | —  | —  | —      | 0  | —    | —  | 0  | —    | 0    |
|    | 486i  | 59 | —     | 0  | _  |    | _  | —  | _  | _  |    | 0      | _  | —    | 0  | _  | 0    | _    |
|    | 576i  | 50 | _     | —  | Ó  | _  |    | _  | -  | —  | —  | —      | Ó  | _    | _  | Ó  | —    | 0    |

※表内の下記フレームレートは、省略形で記載しています。

59→59.94

29→29.97

23→23.98

## 4.5 HDMI入力同期可否

表内の「〇」の組み合わせは、同期処理されます。

「一」の組み合わせは、同期できないため、内部同期モードに切り替わ ります。

|   |       |    |       |    |    |    |    |    |    | 出  | 力  |        |    |    |      |      |      |    |
|---|-------|----|-------|----|----|----|----|----|----|----|----|--------|----|----|------|------|------|----|
|   |       |    | 1080p |    |    |    |    |    |    |    |    | 1080 i |    |    | 720p | 486i | 576i |    |
|   |       |    | 60    | 59 | 50 | 30 | 29 | 25 | 24 | 23 | 60 | 59     | 50 | 60 | 59   | 50   | 59   | 50 |
|   |       | 60 | 0     | —  | —  | —  | —  | —  | —  | —  | 0  | —      | —  | 0  | —    | —    | —    | —  |
|   |       | 59 | —     | 0  | —  | —  | —  | —  | —  | —  | —  | 0      | —  | —  | 0    | —    | 0    | —  |
|   |       | 50 | —     | —  | 0  | —  | —  | —  | —  | —  | —  | —      | 0  | —  | —    | 0    | —    | 0  |
|   | 1080n | 30 | —     | —  | —  | 0  | —  |    | —  | —  | _  | —      | —  | —  | —    | —    | —    | —  |
|   | Tuoop | 29 | —     | —  | —  | —  | 0  | —  | —  | —  | —  | —      | —  | —  | —    | —    | —    | —  |
|   |       | 25 | —     | —  | —  | —  | —  | 0  | —  | —  | —  | —      | —  | —  | —    | —    | —    | —  |
|   |       | 24 | —     | —  | —  | —  | —  | —  | 0  | —  | —  | —      | —  | —  | —    | _    | —    | —  |
|   |       | 23 | —     | —  | —  | —  | —  |    | —  | 0  | —  | —      | —  | —  | —    | _    | —    | —  |
|   | 1080i | 60 | 0     | —  | —  | —  | —  | —  | —  | —  | 0  | —      | —  | 0  | —    | —    | —    | —  |
|   |       | 59 | —     | 0  | —  | —  | —  | —  | —  | —  | —  | 0      | —  | —  | 0    | _    | 0    | —  |
|   |       | 50 | —     | _  | 0  | —  | —  | —  | _  | _  |    | —      | 0  |    |      | 0    |      | 0  |
|   | 720p  | 60 | 0     | —  | —  | —  | —  | —  | —  | —  | 0  | —      | —  | 0  | —    | —    | —    | —  |
|   |       | 59 | —     | 0  |    | —  | —  | -  | —  | —  | —  | 0      | —  | —  | 0    | _    | 0    | —  |
| F |       | 50 | _     | _  | 0  | —  | —  | _  | _  | _  |    | —      | 0  |    |      | 0    |      | 0  |
|   | 180n  | 60 | 0     | _  |    | —  | —  | _  | _  | _  | 0  | —      | —  | 0  |      | _    |      | —  |
|   | 4000  | 59 | —     | 0  | —  | —  | —  | -  | —  | —  | —  | 0      | —  | —  | 0    | —    | 0    | —  |
|   | 480i  | 60 | 0     | _  | —  | —  | —  | -  | —  | —  | 0  | —      | —  | 0  |      | _    | —    | —  |
|   |       | 59 | —     | 0  | —  | —  | —  | —  | —  | _  | —  | 0      | —  | —  | 0    | _    | 0    | —  |
|   | 576p  | 50 | _     | _  | 0  | —  | —  | _  | _  | _  |    | —      | 0  | —  | -    | 0    |      | 0  |
|   | 576i  | 50 | —     | —  | 0  | —  | —  | _  | —  | —  | —  | —      | 0  | —  | -    | 0    | —    | 0  |
|   | VGA   | 60 | —     | —  | —  | —  | —  | _  | —  | —  | —  | —      | —  | —  | -    | —    | —    | —  |
|   |       | 59 | —     | _  |    | —  | —  | —  | —  | _  |    | —      | —  | —  | _    | _    | —    | —  |
|   | SVGA  | 60 | —     | _  | —  | —  | —  | —  | —  | —  | _  | —      | —  | —  | —    | _    | —    | —  |
|   | XGA   | 60 | —     | _  | —  | —  | —  | —  | —  | _  | _  | —      | —  | —  | _    | _    | —    | —  |
|   | SXGA  | 60 | -     | -  | -  |    |    | -  | -  | -  | _  | -      |    |    | -    | -    | -    | -  |
|   | UXGA  | 60 | —     | —  | -  | -  | -  | -  | -  | —  | _  | -      | -  | -  | -    | —    | -    | —  |
|   | FWXGA | 60 | —     | _  | —  | —  | —  | —  | —  | _  | _  | —      | —  | —  | -    | _    | —    | —  |
|   | WUXGA | 60 | —     | —  | —  | —  | —  | —  |    | _  | —  | —      | —  | —  | -    | —    | —    | —  |

※表内の下記フレームレートは、省略形で記載しています。

59→59.94

29→29.97

23→23. 98

### 4.6 画像変換組み合わせ

表内の「○」の組み合わせは、画像変換されます。 「─」の組み合わせは、動作保証されていません。

|         |            |    |       |    |    |    |    |    |    | 出  | 力    |    |      |    |    |      |      |    |
|---------|------------|----|-------|----|----|----|----|----|----|----|------|----|------|----|----|------|------|----|
|         |            |    | 1080p |    |    |    |    |    |    |    | 1080 | i  | 720p |    |    | 486i | 576i |    |
|         |            |    | 60    | 59 | 50 | 30 | 29 | 25 | 24 | 23 | 60   | 59 | 50   | 60 | 59 | 50   | 59   | 50 |
|         |            | 60 | 0     | —  | —  | —  | —  | —  | —  | —  | 0    | —  | —    | 0  | —  | —    | —    | —  |
|         |            | 59 | —     | 0  | —  | —  | —  | —  | —  | —  | —    | 0  | —    | —  | 0  | —    | 0    |    |
|         |            | 50 | —     | —  | 0  | —  | —  | —  | —  | —  | —    | —  | 0    | —  | —  | 0    |      | 0  |
|         | 1000p      | 30 | —     | —  | —  | 0  | —  | —  | —  | —  | —    | —  | —    | —  | —  | —    | —    | -  |
|         | τυσυρ      | 29 | —     | —  | —  | —  | 0  | —  | —  | —  | —    | —  | —    | —  | —  | —    | —    | —  |
|         |            | 25 | —     | —  | —  | _  | —  | Ο  | —  | —  | —    | —  | —    | —  | —  | —    |      |    |
|         |            | 24 | —     | —  | —  | —  | —  | —  | 0  | —  | —    | —  | —    | —  | —  | —    | —    | —  |
|         |            | 23 | —     | —  | —  | —  | —  | —  | —  | 0  | —    | —  | —    | —  | —  | —    | —    | —  |
|         |            | 60 | 0     | —  | —  | —  | —  |    | —  | —  | 0    | —  | —    | 0  | —  | —    |      | —  |
|         | 1080i      | 59 | —     | 0  | —  | —  | —  | —  | —  | —  | —    | 0  | —    | —  | 0  | —    | 0    | —  |
|         |            | 50 | —     | —  | 0  | —  | —  | —  | —  | —  | —    | —  | 0    | —  | —  | 0    | _    | 0  |
|         | 720p       | 60 | 0     | —  | —  | —  | —  |    | —  | —  | 0    | —  | —    | 0  | —  | —    |      | —  |
|         |            | 59 | —     | 0  | —  | —  | —  |    | —  | —  | —    | 0  | —    | —  | 0  | —    | 0    | —  |
| Ł       |            | 50 | —     | —  | 0  | —  | —  | —  | —  | —  | —    | —  | 0    | —  | —  | 0    | —    | 0  |
| $\prec$ | 406 / 400; | 60 | 0     | —  | —  | —  | —  | —  | —  | —  | 0    | —  | —    | 0  | —  | —    | —    | —  |
|         | 400/ 4001  | 59 | —     | 0  | —  | —  | —  | —  | —  | —  | —    | 0  | —    | —  | 0  | —    | 0    |    |
|         | 102/100n   | 60 | 0     | —  | —  | _  | —  | —  | —  | —  | 0    | —  | —    | 0  | —  | —    | _    |    |
|         | 403/ 400µ  | 59 | —     | 0  | —  | —  | —  | —  | —  | —  | —    | 0  | —    | —  | 0  | —    | 0    |    |
|         | 576i       | 50 | —     | —  | 0  | —  | —  | —  | —  | —  | —    | —  | 0    | —  | —  | 0    | _    | 0  |
|         | 576p       | 50 | —     | —  | 0  | —  | —  | —  | —  | —  | —    | —  | 0    | —  | —  | 0    | —    | 0  |
|         | VCA        | 60 | 0     | —  | —  | —  | —  |    | —  | —  | 0    | —  | —    | 0  | —  | —    | —    | —  |
|         | VUA        | 59 | —     | 0  | —  | —  | —  | —  | —  | —  | —    | 0  | —    | —  | 0  | —    | 0    | —  |
|         | SVGA       | 60 | 0     | —  | —  | —  | —  |    | —  | _  | 0    | —  | —    | 0  | —  | —    | —    | —  |
|         | XGA        | 60 | 0     | —  | —  | —  | —  | —  | —  | —  | 0    | —  | —    | 0  | —  | —    | —    | —  |
|         | SXGA       | 60 | Ó     | _  | —  | —  | —  | —  | _  | —  | Ō    | _  | _    | Ō  | —  | —    | —    | -  |
|         | UXGA       | 60 | Ó     | _  | _  | _  | _  | _  | _  | _  | Ō    | _  | _    | Ō  | _  | _    | —    | _  |
|         | FWXGA      | 60 | 0     | —  | —  | —  | _  | —  | —  | —  | 0    | —  | —    | 0  | —  | —    |      |    |
|         | WUXGA      | 60 | Ō     | —  | —  | —  | —  | _  | —  | —  | 0    | —  | —    | 0  | —  | —    | _    | -  |

※表内の下記フレームレートは、省略形で記載しています。

59→59.94

29→29.97

- 23→23. 98
- ※60p/60iで入力された映像のリタイミング機能をサポートします。入力 信号にHDコンポーネント、HDMI、DVI-D、DVI-Aが選択され、ビデオ出力 切り替えスイッチが59p/59i/50p/50iに設定されている場合に有効。
- 注意 ▶ 入力映像のリタイミング機能は、映像を2回表示したり、間引 いたりすることで実現しています。映像の内容によっては 滑らかな表示にならない場合があります。

# 5 ビデオ表示モード

表示モードの切替は、DIPスイッチ1のSW5とSW6の組み合わせで変更できます。

出力解像度のコンバートモード(アップ/ダウン)により、表示モードは異なります。

### SDおよびPC解像度からHD (16:9)への変換時

| 入力                                                                                                    | フルスクリーン<br>SW5:0FF<br>SW6:0FF                  | ピラーボックス<br>SW5:ON<br>SW6:OFF                                       | パノラマ<br>SW5:OFF<br>SW6:ON                     |
|----------------------------------------------------------------------------------------------------|------------------------------------------------|--------------------------------------------------------------------|-----------------------------------------------|
| 4:3       4:3       0       0       0       0       0       0       0       0       0       0       0       0       0       0       0       0       0       0       0       0       0       0       0       0       0       0       0       0       0       0       0       0       0       0       0       0       0       0       0       0       0       0       0       0       0       0       0       0       0       0       0       0       0       0       0       0       0       0       0       0       0       0       0       0       0 <td< td=""><td></td><td></td><td><math>\begin{array}{c} 0 \\ 0 \\ 0 \\ \end{array}</math></td></td<> |                                                |                                                                    | $\begin{array}{c} 0 \\ 0 \\ 0 \\ \end{array}$ |
|                                                                                                    | $\begin{bmatrix} 0 & 0 \\ 0 & 0 \end{bmatrix}$ | フルスクリーン<br>と同じ                                                     | フルスクリーン<br>と同じ                                |
|                                                                                                    |                                                | $\begin{array}{c} 0 \\ 0 \\ 0 \\ 0 \\ 0 \\ 0 \\ 0 \\ 0 \\ 0 \\ 0 $ | フルスクリーン<br>と同じ                                |

HDおよびPC解像度からSD (4:3)への変換時

| 入力 | フルスクリーン<br>SW5:0FF<br>SW6:0FF | レターボックス<br>SW5:ON<br>SW6:OFF | サイドカット<br>SW5:OFF<br>SW6:ON |
|----|-------------------------------|------------------------------|-----------------------------|
|    |                               | フルスクリーン<br>と同じ               | フルスクリーン<br>と同じ              |
|    |                               |                              |                             |
|    | 000                           |                              |                             |
|    |                               | フルスクリーン<br>と同じ               | ※画面両端に黒帯が表示されます。            |

# 6 仕 様

## 6.1 ブロック図

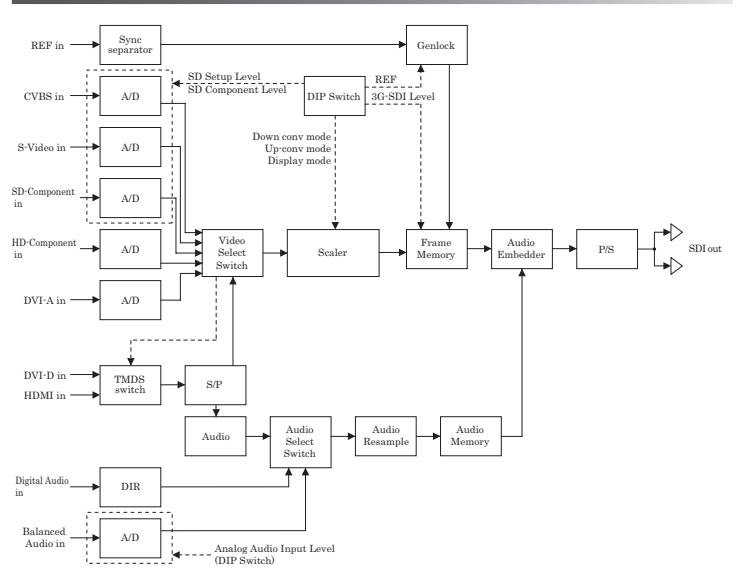

# 6.2 ハードウェア仕様

| HDMI入力      |                                                                                                    |  |
|-------------|----------------------------------------------------------------------------------------------------|--|
| 端子          | HDMI                                                                                                    |  |
| ビデオフォーマット   | 1080i 60/59.94/50<br>1080p 60/59.94/50/30/29.97/25/24/23.98<br>720p 60/59.94/50<br>480i 60/59.94<br>480p 60/59.94<br>576i 50<br>576p 50             |  |
| PC解像度       | WUXGA (1920 × 1200) , UXGA (1600 × 1200) ,<br>FWXGA (1366 × 768) , SXGA (1280 × 1024) ,<br>XGA (1024 × 768) , SVGA (800 × 600) ,<br>VGA (640 × 480) |  |
| PCリフレッシュレート | 60 Hz                                                                                                    |  |
| カラーフォーマット   | YCbCr 4:2:2/4:4:4, RGB 4:4:4                                                                                                    |  |
| ディープカラー対応   | 非対応                                                                                                    |  |
| カラーフォーマット変換 | YCbCr 4:2:2                                                                                                    |  |
| DVI-D入力     |                                                                                                    |  |
| 端子          | DVI-I (DVI-D)                                                                                                    |  |
| ビデオフォーマット   | 1080i 60/59.94/50<br>1080p 60/59.94/50/30/29.97/25/24/23.98<br>720p 60/59.94/50<br>480p 60/59.94<br>576p 50                                         |  |
| PC解像度       | WUXGA (1920 × 1200) , UXGA (1600 × 1200) ,<br>FWXGA (1366 × 768) , SXGA (1280 × 1024) ,<br>XGA (1024 × 768) , SVGA (800 × 600) ,<br>VGA (640 × 480) |  |
| PCリフレッシュレート | 60 Hz                                                                                                    |  |
| カラーフォーマット   | RGB 4:4:4                                                                                                    |  |
| カラーフォーマット変換 | YCbCr 4:2:2                                                                                                    |  |

| DVI-A入力     |                                                                                                    |  |
|-------------|----------------------------------------------------------------------------------------------------|--|
| 端子          | DVI-I (DVI-A)                                                                                                    |  |
| PC解像度       | UXGA (1600 × 1200) , FWXGA (1366 × 768) ,<br>SXGA (1280 × 1024) , XGA (1024 × 768) ,<br>SVGA (800 × 600) , VGA (640 × 480)       |  |
| PCリフレッシュレート | 60 Hz                                                                                                    |  |
| カラーフォーマット   | RGB (4:4:4)                                                                                                    |  |
| カラーフォーマット変換 | YCbCr 4:2:2                                                                                                    |  |
| コンポーネント入力   | 1                                                                                                    |  |
| 端子          | YCbCr                                                                                                    |  |
| ビデオフォーマット   | 1080i 60/59.94/50<br>720p 60/59.94/50<br>486i 59.94<br>483p 59.94<br>576i 50<br>576p 50<br>※1035iの信号が入力された場合、1080iとして処理<br>されます。 |  |
| カラーフォーマット   | YPbPr                                                                                                    |  |
| カラーフォーマット変換 | YCbCr 4:2:2                                                                                                    |  |
| コンポーネントレベル  | SMPTE/EBU N10, Betacam                                                                                                    |  |
| SDセットアップレベル | 0 IRE, 7.5 IRE                                                                                                    |  |
| コンポジット入力    |                                                                                                    |  |
| 端子          | CVBS(コンポーネントYと共用)                                                                                                    |  |
| ビデオフォーマット   | NTSC, PAL                                                                                                    |  |
| カラーフォーマット   | YPbPr                                                                                                    |  |
| カラーフォーマット変換 | YCbCr 4:2:2                                                                                                    |  |
| SDセットアップレベル | 0 IRE, 7.5 IRE                                                                                                    |  |
| 3DYC分離      | 対応(ON/OFF可能)                                                                                                    |  |
| Sビデオ入力      |                                                                                                    |  |
| 端子          | S-Y/S-C (コンポーネントPb, Prと共用)                                                                                                    |  |
| ビデオフォーマット   | NTSC, PAL                                                                                                    |  |

| カラーフォーマット                       | YPbPr                                                                                                    |  |
|---------------------------------|----------------------------------------------------------------------------------------------------|--|
| カラーフォーマット変換                     | YCbCr 4:2:2                                                                                                    |  |
| SDセットアップレベル                     | 0 IRE, 7.5 IRE                                                                                                    |  |
| オーディオ入力                         |                                                                                                    |  |
| 端子                              | バランスアナログ(2ch)<br>デジタルオーディオ(2ch)<br>HDMIエンベデッド(8ch)<br>※ビデオ入力にDVI、コンポーネント、3D Y/Cモードを<br>使用したコンポジットを選択している場合、HDMI<br>オーディオは選択不可(音声が出力されません) |  |
| HDMI/デジタルオー<br>ディオサンプリング<br>レート | 32/44. 1/48kHz                                                                                                    |  |
| アナログADCサンプ<br>リングレート            | 48kHz                                                                                                    |  |
| ビット精度                           | 16/20/24 bit                                                                                                    |  |
| 入力レベル調整                         | OdBu, +4dBu, -20dBu, 0.5Vrms (2VrmsFS)<br>※アナログオーディオ入力時のみ有効                                                                               |  |
| SDI出力                           |                                                                                                    |  |
| 端子                              | 3G/HD/SD-SDI (BNC x 2)<br>※同じ信号を出力                                                                                                    |  |
| フォーマット                          | 1080p 60/59.94/50/30/29.97/25/24/23.98<br>1080i 60/59.94/50<br>720p 60/59.94/50<br>486i 59.94<br>576i 50                                  |  |
| カラーフォーマット                       | YCbCr 4:2:2(ITU-R BT.709/601)10 bit<br>※ITU-R BT.601はSD解像度                                                                                |  |
| 36-50マッピング                      | ・Level A:ダイレクトイメージマッピング                                                                                                    |  |
|                                 | ・Level B:2 x SMPTE 292 HDマッピング                                                                                                    |  |
| ラストフレーム機能                       | 対応<br>※ビデオ入力がなくなった時、最後の映像を出力し<br>続ける / 黒画面を出力し続ける / 機能OFF から<br>選択                                                                        |  |

| クローズドキャプ<br>ション | 非対応                                                                                       |  |
|-----------------|-------------------------------------------------------------------------------------------|--|
| タイムコード          | 非対応                                                                                       |  |
| オーディオ出力         |                                                                                           |  |
|                 | SDIエンベデッド                                                                                 |  |
| 端子              | ※HDMI入力の場合マルチチャンネルオーディオで<br>8ch出力に対応。デジタル/アナログオーディオ<br>入力が選択されている場合1/2chにエンベデッド<br>される    |  |
| サンプリングレート       | 48 kHz                                                                                    |  |
| ビット精度           | 24 bit (3G/HD) , 20 bit (SD)                                                              |  |
| 出力レベル調整         | 非対応                                                                                       |  |
| ビデオリサイズ機能       |                                                                                           |  |
| アップコンバート        | 対応                                                                                        |  |
| ダウンコンバート        | 対応                                                                                        |  |
| コンバートモード        | 486i, 576i, 720p, 1080i, 1080p<br>※ロータリースイッチで選択                                           |  |
| ビデオ表示モード        | フルスクリーン、レターボックス、サイドカット、<br>ピラーボックス、パノラマ<br>※DIPスイッチで設定                                    |  |
| フレームレート変換       | 非対応                                                                                       |  |
| 内部処理            | YCbCr 4:2:2, 12 bit                                                                       |  |
| ノイズ除去           | 3DNR                                                                                      |  |
| 最大遅延時間          | 230ms                                                                                     |  |
| リファレンス入力        |                                                                                           |  |
| 端子              | BNC                                                                                       |  |
|                 | ・HD 3値 / SD BB (自動判別)                                                                     |  |
| 同期信号            | <ul> <li>・映像入力信号、内部同期信号への切り替えに対応</li> <li>※「4.1 DIPスイッチ1」の「SW2」(P.8)を参照してください。</li> </ul> |  |
| USB (コントロール)    |                                                                                           |  |
| フォーマット          | USB 2.0準拠                                                                                 |  |
| 端子              | Mini B<br>※バスパワー動作および給電はできません                                                             |  |

| USB(給電)                        |                                              |  |
|--------------------------------|----------------------------------------------|--|
| フォーマット                         | —                                            |  |
| 端子                             | Type A<br>※給電専用 DC5V 1500mAまで                |  |
| 電源電圧                           |                                              |  |
| ACアダプタ                         | 入力:100V - 240V(50Hz/60Hz)                    |  |
|                                | 出力:DC 12V 3A (Max)                           |  |
| 本体                             | 入力:DC 12V                                    |  |
| 最大消費電力                         | 20W<br>※USB給電なしの場合                           |  |
| 外形寸法                           |                                              |  |
|                                | 142 (W) x 43 (H) x 104 (D) mm<br>(ゴム足・突起物除く) |  |
| 重量                             |                                              |  |
|                                | 約580g(ACアダプタ除く)                              |  |
| 動作温度範囲                         |                                              |  |
|                                | $0 \sim 40^{\circ}$ C                        |  |
| 動作湿度範囲                         |                                              |  |
|                                | 10~80% (結露なきこと)                              |  |
| 注意 ▶▶ 同梱するACアダプタ以外は使用しないでください。 |                                              |  |

## ビデオコンバージョン対応フォーマット一覧

対応するビデオ信号をアップ/ダウンコンバートして出力すること ができます。

| 端子    | 解像度                 | フレームレート                        |
|-------|---------------------|--------------------------------|
|       | 1080p               | 60 / 59.94 / 50 / 30 / 29.97 / |
|       |                     | 25 / 24 / 23.98                |
|       | 1080i               | 60 / 59.94 / 50                |
|       | 720p                | 60 / 59.94 / 50                |
|       | 480p                | 60 / 59.94                     |
|       | 480i                | 60 / 59.94                     |
|       | 576p                | 50                             |
| HDMI  | 576i                | 50                             |
|       | WUXGA (1920 x 1200) | 60                             |
|       | UXGA (1600 x 1200)  | 60                             |
|       | FWXGA (1366 x 768)  | 60                             |
|       | SXGA (1280 x 1024)  | 60                             |
|       | XGA (1024 x 768)    | 60                             |
|       | SVGA (800 × 600)    | 60                             |
|       | VGA (640 x 480)     | 60 / 59.94                     |
|       | 1080p               | 60 / 59.94 / 50 / 30 / 29.97 / |
|       |                     | 25 / 24 / 23.98                |
| ע-ויע | 1080i               | 60 / 59.94 / 50                |
|       | 720p                | 60 / 59.94 / 50                |
|       | 480p                | 60 / 59.94                     |
|       | 576p                | 50                             |
| DVI-D | WUXGA (1920 x 1200) | 60                             |
|       | UXGA (1600 x 1200)  | 60                             |
|       | FWXGA (1366 x 768)  | 60                             |
|       | SXGA (1280 x 1024)  | 60                             |
|       | XGA (1024 x 768)    | 60                             |
|       | SVGA (800 x 600)    | 60                             |
|       | VGA (640 x 480)     | 60 / 59.94                     |

| 端子      | 解像度                | フレームレート         |
|---------|--------------------|-----------------|
| DVI-A   | UXGA (1600 × 1200) | 60              |
|         | FWXGA (1366 x 768) | 60              |
|         | SXGA (1280 x 1024) | 60              |
|         | XGA (1024 x 768)   | 60              |
|         | SVGA (800 × 600)   | 60              |
|         | VGA (640 x 480)    | 60 / 59.94      |
| コンポーネント | 1080i <sup>*</sup> | 60 / 59.94 / 50 |
|         | 720p               | 60 / 59.94 / 50 |
|         | 486i               | 59.94           |
|         | 483p               | 59.94           |
|         | 576p               | 50              |
|         | 576i               | 50              |
| コンポジット  | NTSC               | 59. 94          |
|         | PAL                | 50              |
| Sビデオ    | NTSC               | 59.94           |
|         | PAL                | 50              |

※コンポーネント入力でのみ1035iの信号を1080i相当として取り扱う。

# 7 USBコントロールツール

#### 7.1 概要

USBコントロールツールは、ADVC G1 AをWindows PCにUSBケーブル で接続し、PCからADVC G1 Aの設定を変更するためのツールです。 複数台のADVC G1 Aを接続し、設定先をそれぞれ切り替えて変更で きます。

接続されているADVC G1 Aのファームウェア・バージョンを確認す ることもできます。

### 7.2 準備

- USBコントロールツールを、グラスバレーのホームページからダ ウンロードします。
- ダウンロードしたファイルを解凍し、実行ファイル「ADVCGCtrl. exe」が含まれていることを確認します。

拡張子「.exe」はPCの設定により表示されない場合があります。

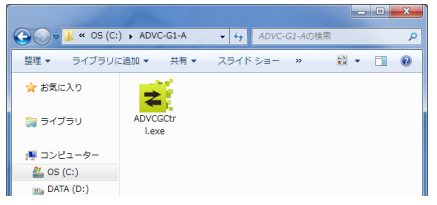

- ADVC G1 Aのビデオ入力切り替えスイッチを、「9」(USBコント ロールモード)に設定します。
- 4) USBケーブルで、ADVC G1 AをWindows PCに接続します。 USB A to mini Bのケーブルを使用して接続してください。 PCにADVC G1 Aを接続すると、初回のみデバイスドライバーをイン ストールする旨のメッセージが表示されます。正常にインストール されるまでADVC G1 Aを取り外さないでください。

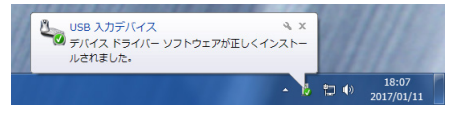

## 7.3 USBコントロールツールの操作

USBコントロールツールの起動、設定の変更、終了までの一連の流れ について説明します。

- 1) 実行ファイル「ADVCGCtrl.exe」を、ダブルクリックします。 USBコントロールツールが起動します。
- 2) [Read]をクリックします。

ADVC G1 Aの設定内容をUSBコントロールツールに読み込みます。

3)設定を変更します。

| ADVC-G1-A<br>Firmware Version: 0.0.3<br>Setup Level<br>REF Mode<br>Last Frame Mode | 5 (uCOM: 0.5.4)        | •    | (1 |
|------------------------------------------------------------------------------------|------------------------|------|----|
| Firmware Version: 0.0.3<br>Setup Level<br>REF Mode<br>Last Frame Mode              | (uCOM: 0.5.4)          | •    | (2 |
| Setup Level<br>REF Mode<br>Last Frame Mode                                         | 7. SIRE<br>ON<br>Black | •    |    |
| REF Mode                                                                           | ON<br>Black            | •    |    |
| Last Frame Mode                                                                    | Black                  | -    |    |
|                                                                                    |                        |      |    |
| View Mode                                                                          | Full screen            | -    |    |
| Noise Reduction                                                                    | ON                     | -    |    |
| Frame Synchronizer                                                                 | ON (Internal Sync)     | -    |    |
| Audio Headroom                                                                     | 18dB                   | •    | (3 |
| Audio Input Level                                                                  | 0.5Vrms (2VrmsFS)      | -    |    |
| Audio Input Source                                                                 | Analog Audio           | •    |    |
| Video Input Source                                                                 | Component (SMPTE)      | •    |    |
| Video Output Format                                                                | 1080/60p Level A       | •    |    |
|                                                                                    |                        |      |    |
| Read Apply                                                                         |                        | Exit | 1  |
|                                                                                    |                        |      |    |
| (4) (5)                                                                            |                        | (6)  |    |

| (1)設定対象の<br>ADVC G1 A | ADVC G1 A が複数台接続されている場合、設定対<br>象を選びます。Power ランプ(青)が点滅している<br>ADVC G1 A が、設定対象です。 |
|-----------------------|----------------------------------------------------------------------------------|
| (2)ファームウェ             | 設定対象のADVC G1 Aのファームウェアバージョン                                                      |
| アバージョン                | が表示されます。                                                                         |
| (3)設定項目               | ADVC G1 Aの各種スイッチの設定内容を変更できます。                                                    |
|                       | ・DIPスイッチ1                                                                        |
|                       | ・DIPスイッチ2                                                                        |
|                       | ・ビデオ出力切り替えスイッチ                                                                   |
|                       | ・ビデオ入力切り替えスイッチ                                                                   |

| (4) [Read]  | ADVC G1 Aから設定内容を読み込みます。 |
|-------------|-------------------------|
| (5) [Apply] | ADVC G1 Aに設定内容を書き込みます。  |
| (6) [Exit]  | USBコントロールツールを終了します。     |

#### 4) [Apply]をクリックします。

変更した設定内容を、ADVC G1 Aに書き込みます。

5) [Exit]をクリックします。

USBコントロールツールが終了します。

#### エラーメッセージが表示された場合の対応について

下記のようなエラーメッセージが表示された場合、表示内容を確認 して原因を取り除いてください。

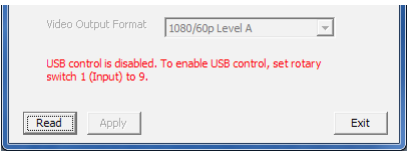

上の画面の場合は、ADVC G1 Aのビデオ入力切り替えスイッチを「9」 に設定し、[Read]ボタンを押します。

# 8 ファームウェアのアップデート

#### 8.1 概要

ADVC G1 Aの機能が改良された場合、新しいバージョンのファーム ウェアをグラスバレーのホームページで提供します。ADVC G1 Aを Windows PCにUSBケーブルで接続して、ファームウェアのアップデー トを行うことで改良内容などを適用することができます。

### 8.2 ファームウェアのアップデート

ADVC G1 Aのファームウェアアップデートは以下の手順で行ってく ださい。

**ヒント** 現在のファームウェアのバージョンは、USBコントロール ツールで確認できます。

- USBケーブルで、ADVC G1 AをWindows PCに接続します。
   USB A to mini Bのケーブルを使用して接続してください。
   複数のADVC G1 Aが接続されている場合、アップデートする1台のみ
   に電源を入れてください。
- ファームウェア・アップデートツールを、グラスバレーのホームページからダウンロードします。
- 3) ダウンロードしたファイルを解凍し、実行ファイル「G1AUpdate. exe」をダブルクリックします。

拡張子「.exe」はPCの設定により表示されない場合があります。 ファイル名は変更される場合があります。

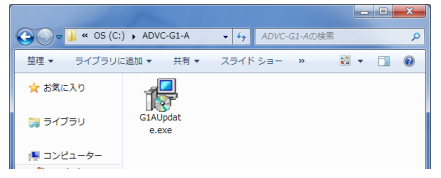

4) [Update]をクリックします。

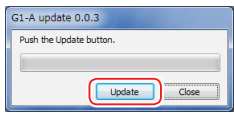

アップデートが開始されます。 アップデートは複数のステップで実行されます。途中でADVC G1 A の電源を切ったり、ファームウェア・アップデートツールを強制終了 しないでください。

5) [Update succeeded.]と表示されたら[Close]をクリックします。

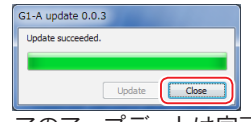

以上で、ファームウェアのアップデートは完了です。

ADVC G1 A ユーザーズマニュアル April 6, 2017 Copyright © 2017 Grass Valley. All rights reserved.